## CARE NETWORK CARE NETWORK CareAttend: Additional Information

If you would like to add comments or additional information about your shift, you can use the Additional Information feature in CareAttend.

## **Additional Information**

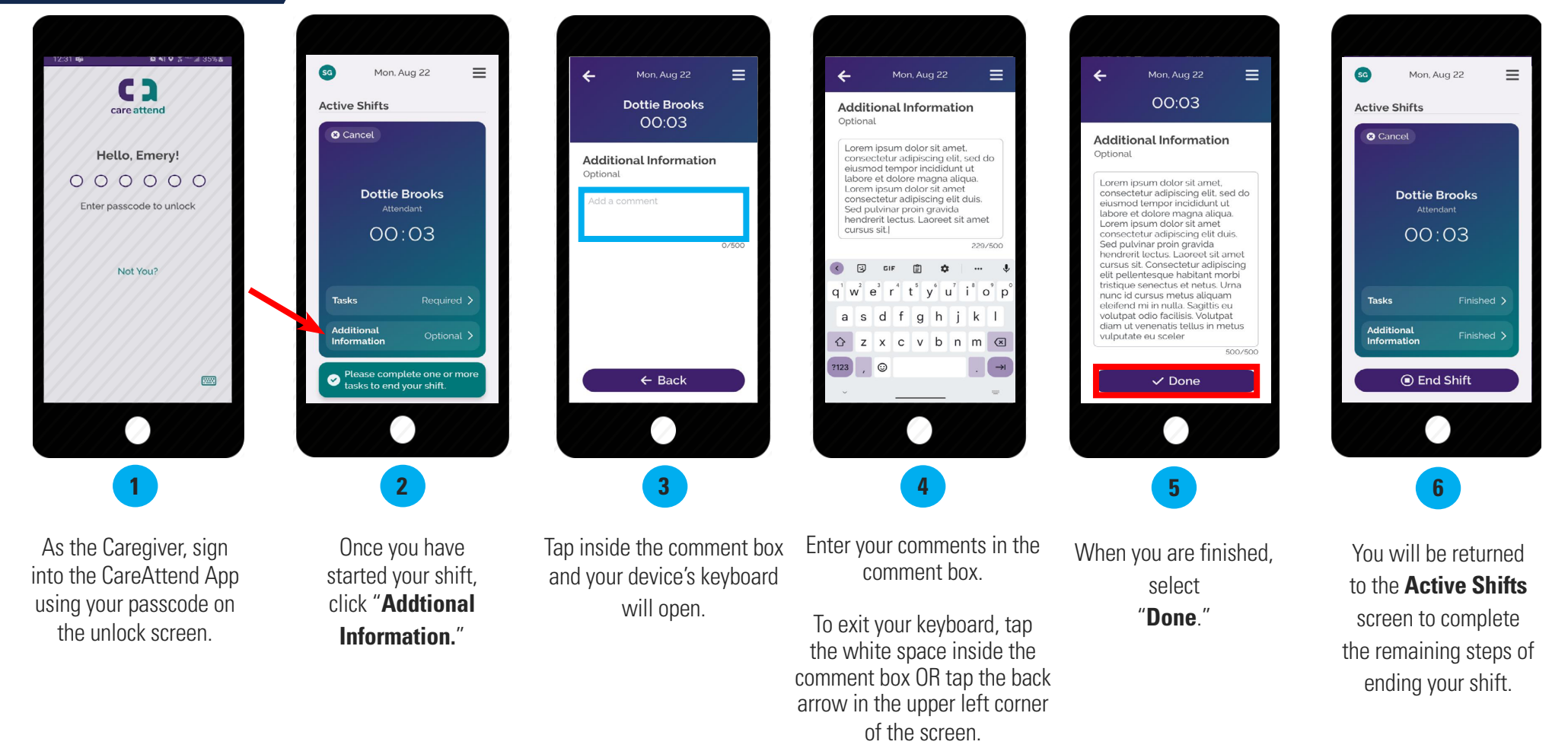